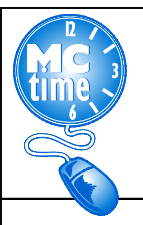

# **Meal Deductions**

If an employee works through designated meal period, a manager must cancel the automatic meal deduction.

**NOTE:** <u>Manager</u> is approving the employee to work through lunch break in each scenario below. Scenarios include:

- 1. Works less than 8 hours but more than 6 Hours
- 2. Works less than 6 Hours
- 3. Works 8.5 or more hours

NOTE: Automatic meal deduction applies after 6 Hours Worked

- Retail 30 minutes
- Warehouse 40 minutes

#### Process:

- Right Click the Punch Out Cell > Edit Punch > Cancel Deduction
- Select
   \_85R DLC 30 Deduct After 6 hrs for Retail
   \_85W DLC 30 Deduct After 6 hrs for Warehouse
- Click OK.

By processing the cancellation of the automatic meal deduction, the Manager or Supervisor is adding time worked to the employee timecard.

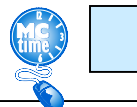

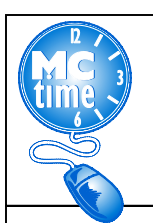

## **Meal Deductions**

## 1. Works less than 8 hours but more than 6 Hours

| TIME( | red: 9:26AM     |                   |      |           | Na<br>Ti    | ame & ID Mi  | NTOUT,<br>/25/2011 | AGUSTIN M 2 | 0489<br>lange of Dates | •          |          |          |            | RCL Punch Out                                     |   |
|-------|-----------------|-------------------|------|-----------|-------------|--------------|--------------------|-------------|------------------------|------------|----------|----------|------------|---------------------------------------------------|---|
| Save  | Actions •       | Punch <b>*</b> Am | ount | • Accru   | als 🔻 Comn  | nent 🔻 Appro | vals 🔻             | Overtime 🔻  | Reports 🔻              |            |          |          |            | Add Comment                                       |   |
|       | Date            | Pay Code          |      | Amount    | In          | Transfer     | Out                | In          | Transfer               | Out        | Shift    | Daily    | Cumulative | Edit Punch                                        |   |
| X 🕹   | Sun 11/25       |                   | •    |           |             | •            |                    |             |                        |            |          |          |            |                                                   |   |
| X 🗄   | Mon 11/26       | Annual Leave      | -    | 2.0       |             | -            |                    | 4.2.2.2     | ******                 |            |          |          |            | 1                                                 |   |
| X ±   | Mon 11/26       |                   | •    |           | 8:00AM      | -            | :00PM              |             |                        |            | 5.5      | 7.5      | 7.5        |                                                   |   |
| XI    | Tue 11/27       |                   | •    |           | 8:00AM      | -            | 12:00PM            | 12:30PM     | -                      | 4:30PM     | 8.0      | 8.0      | 15.5       | 1                                                 |   |
| Xt    | Wed 11/28       |                   | •    |           | 8:00AM      |              | 12:00PM            | 12:30PM     |                        | 4:30PM     | 8.0      | 8.0      | 23.5       |                                                   |   |
| X 1   | Thu 11/29       |                   | •    |           | 8:00AM      | •            | 12:00PM            | 12:30PM     | +                      | 4:30PM     | 8.0      | 8.0      | 31.5       | 💰 Edit Punch                                      | × |
| Xt    | Fri 11/30       |                   | •    |           | 8:00AM      | •            | 12:00PM            | 12:30PM     |                        | 4:30PM     | 8.0      | 8.0      | 39.5       |                                                   |   |
| Xt    | Sat 12/01       |                   | •    |           |             | •            |                    |             |                        |            |          |          | 39.5       | Date 11/26/2018                                   |   |
| X ±   | Sun 12/02       |                   | •    |           |             | •            |                    |             |                        |            |          |          | 39.5       | Time (bh:mm) 2:00PM                               |   |
| Xt    | Mon 12/03       |                   | •    |           | 8:00AM      | •            | 12:00PM            | 12:30PM     |                        | 4:30PM     | 8.0      | 8.0      | 47.5       |                                                   |   |
| Xt    | Tue 12/04       |                   | •    |           | 8:00AM      | •            | 12:00PM            | 12:30PM     |                        | 4:30PM     | 8.0      | 8.0      | 55.5       | Rounded Time 11/26/2018 2:00PM GMT-05:00          |   |
| Xt    | Wed 12/05       |                   | •    |           | 8:00AM      | •            | 12:00PM            | 12:30PM     | +                      | 4:30PM     | 8.0      | 8.0      | 63.5       | Time Zone (GMT -05:00) Eastern Time (USA; Canada) | 1 |
| X t   | Thu 12/06       |                   | •    |           | 8:00AM      | •            | 12:00PM            | 12:30PM     |                        | 4:30PM     | 8.0      | 8.0      | 71.5       |                                                   | 1 |
| Xt    | Fri 12/07       |                   | •    |           | 8:00AM      | •            | 12:00PM            | 12:30PM     |                        | 4:30PM     | 8.0      | 8.0      | 79.5       | Override Out Punch                                |   |
| X t   | Sat 12/08       |                   | •    |           |             | +            |                    |             |                        |            |          |          | 79.5       | Cancel Deduction 85R DLC 30 Deduct After 6 hrs    |   |
|       |                 | A                 |      |           |             |              |                    |             | 1                      | ÷          |          |          |            |                                                   |   |
| TOTA  | S & SCHEDUL     | E ACCRUALS        | AU   | DITS      |             |              |                    |             |                        |            |          |          |            | -                                                 |   |
|       |                 |                   |      |           |             |              |                    |             | Date                   | Start Time | End Time | Pay Code | Amount     | Exception Early Out                               |   |
| All   | •               |                   |      |           |             |              |                    |             | Sun 11/25              |            |          |          |            | Comments Punch has no comment                     |   |
|       | Accou           | int .             | 1    | 1         | Pay Code    | Amo          | int                | Wagee       | Mon 11/26              | 8:00AM     | 4:30PM   |          |            |                                                   |   |
| DIC   | 85-1990/DI C 85 | 5.1911./././5072/ |      | Total Hrs | Towards Sch | adule 79.5   | 1.6                | 104 31      | Tue 11/27              | 8:00AM     | 4:30PM   |          |            |                                                   |   |
| DLC   | 85-1990/DLC 85  | 1911./././5072/   |      | Annual    | PAVA        | 20           | 40                 | 36          | Wed 11/28              | 8:00AM     | 4:30PM   |          |            | Cancel Help                                       |   |
| DLC   | 85-1990/DLC 85  | 5-1911-/-/-/5072/ |      | Regular   |             | 77.5         | 1.5                | 63.95       | Thu 11/29              | 8:00AM     | 4:30PM   |          |            |                                                   | _ |

| TI   | ME                                                          | CARD                                                  |                     |                 |                    | Name & II     | MON D     | ιτουτ, Α | GUSTIN M   | 0489                                    |        |                  |          |          |            |
|------|-------------------------------------------------------------|-------------------------------------------------------|---------------------|-----------------|--------------------|---------------|-----------|----------|------------|-----------------------------------------|--------|------------------|----------|----------|------------|
| Last | Calo                                                        | ulated: 9:42AI                                        | M                   |                 | Time Peri          | iod 11/2      | 25/2018 - |          |            |                                         |        |                  |          |          |            |
| S    | ave                                                         | Actions •                                             | Punch * Am          | ount <b>*</b> A | ccruals <b>v</b> C | omment •      | Approv    | vals 🔻 🕻 | Overtime 🔻 | Reports •                               | ,      |                  |          |          |            |
|      |                                                             | Date                                                  | Pay Code            | Amo             | ount In            | Trans         | fer       | Out      | In         | Transf                                  | er     | Out              | Shift    | Daily    | Cumulative |
| x    | =                                                           | Sun 11/25                                             |                     | •               |                    |               | •         |          |            |                                         | •      |                  |          |          |            |
| x    | ±                                                           | Mon 11/26                                             | Annual Leave        | ▼ 2.0           |                    |               | -         |          | Cancel De  | duction                                 | -      |                  |          |          |            |
| X    | ±.                                                          | Mon 11/26                                             |                     | •               | 8:00AM             | 1             | - 2:      | 00PM     |            | 1                                       | •      |                  | 6.0      | 8.0      | 8.0        |
| x    | ±.                                                          | Tue 11/27                                             |                     | •               | 8:00AM             | 1             | - 13      | 2:00PM   | 12:30PM    |                                         | +      | 4:30PM           | 8.0      | 8.0      | 16.0       |
| x    | ±,                                                          | Wed 11/28                                             |                     | -               | 8:00AM             | 1             | - 13      | 2:00PM   | 12:30PM    |                                         | -      | 4:30PM           | 8.0      | 8.0      | 24.0       |
| x    | ±,                                                          | Thu 11/29                                             |                     | -               | 8:00AM             | 0             | ▼ 1:      | 2:00PM   | 12:30PM    |                                         | -      | 4:30PM           | 8.0      | 8.0      | 32.0       |
| ×    | t.                                                          | Fri 11/30                                             |                     | -               | 8:00AM             | 0             | ▼ 13      | 2:00PM   | 12:30PM    |                                         | •      | 4:30PM           | 8.0      | 8.0      | 40.0       |
| X    | 1                                                           | Sat 12/01                                             |                     | -               |                    |               | -         |          |            |                                         | -      |                  |          |          | 40.0       |
| x    | ±.                                                          | Sun 12/02                                             |                     | -               |                    |               | -         |          |            |                                         | -      |                  |          |          | 40.0       |
| x    | t.                                                          | Mon 12/03                                             |                     | -               | 8:00AM             | (i)           | ▼ 13      | 2:00PM   | 12:30PM    |                                         | -      | 4:30PM           | 8.0      | 8.0      | 48.0       |
| x    | ±                                                           | Tue 12/04                                             |                     | •               | 8:00AM             | 1             | - 13      | 2:00PM   | 12:30PM    |                                         | -      | 4:30PM           | 8.0      | 8.0      | 56.0       |
| x    | t.                                                          | Wed 12/05                                             |                     | •               | 8:00AM             | ti:           | + 13      | 2:00PM   | 12:30PM    |                                         | +      | 4:30PM           | 8.0      | 8.0      | 64.0       |
| x    | =                                                           | Thu 12/06                                             |                     | -               | 8:00AM             | 1             | - 1       | 2:00PM   | 12:30PM    |                                         | -      | 4:30PM           | 8.0      | 8.0      | 72.0       |
| x    | E.                                                          | Fri 12/07                                             |                     | -               | 8:00AM             | 0             | - 1       | 2:00PM   | 12:30PM    |                                         | -      | 4:30PM           | 8.0      | 8.0      | 80.0       |
| x    | (±)                                                         | Sat 12/08                                             |                     | -               |                    |               | •         |          |            |                                         | •      |                  |          |          | 80.0       |
| -    |                                                             |                                                       |                     |                 |                    |               | 12.1      |          |            |                                         |        |                  |          |          |            |
| то   | TAL                                                         | S & SCHEDUL                                           | E ACCRUALS          | AUDIT           | s                  |               |           |          |            |                                         |        |                  |          |          |            |
|      |                                                             |                                                       |                     |                 |                    |               |           |          |            | Date                                    |        | Start Time       | End Time | Pay Code | Amount     |
| A    | 1                                                           | -                                                     |                     |                 |                    |               |           |          |            | Sun 11/2                                | 25     |                  |          |          |            |
|      |                                                             | A                                                     | at                  |                 | Day Car            | ta            | Amour     |          | Wagaa      | Mon 11/2                                | 26     | 8:00AM           | 4:30PM   |          |            |
|      |                                                             | C 25 1000/DI C 25 1011 / / / /5072/ Total Hrs Towards |                     |                 | s Schadula         | Cohodulo 90.0 |           | 1 614 40 |            | 27                                      | 8:00AM | 4:30PM           |          |          |            |
|      | DIC                                                         | 85 1000/DI C 85                                       | Socieduid           | 2.0             | 40.34              |               | Wed 11/28 | 28       | 8:00AM     | 4:30PM                                  |        |                  |          |          |            |
|      | DI C 95 1000/DI C 95 1011 / / / / / / / / / / / / / / / / / |                                                       |                     | 79.0            | 40.30              |               | Thu 11/2  | 9        | 8:00AM     | 4:30PM                                  |        |                  |          |          |            |
|      | ULL I                                                       | 00-1330/DEC 00                                        | -1011-1-1-1-100121- | Reg             | Juiai              |               | 10.0      | 1,374    | 1.04       | 100000000000000000000000000000000000000 |        | are south the lo |          | L.       | 1          |

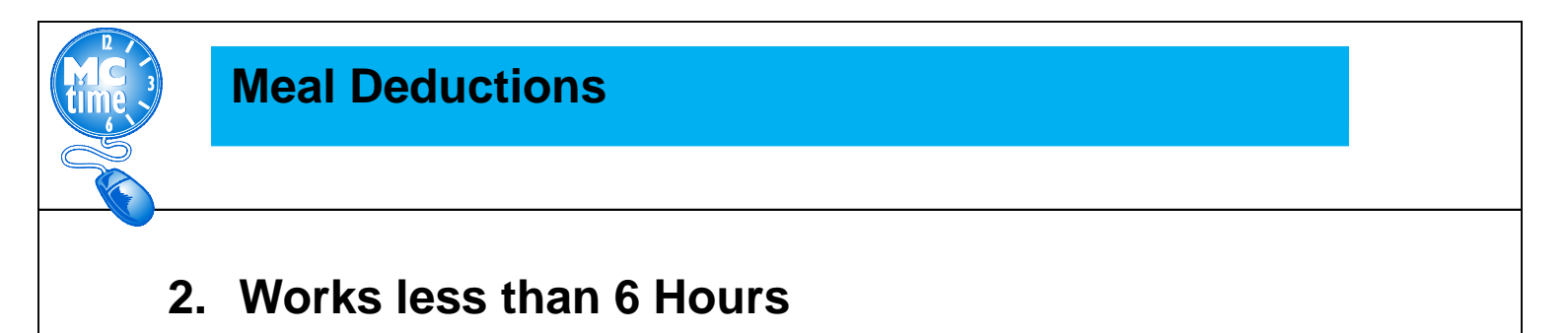

NOTE: Automatic meal deduction applies after 6 Hours Worked – there is no meal deduction to cancel in this scenario.

| TIN<br>Last                                                                        | TIMECARD       Name & ID       MANGUIRI-LOUNGBO       16933         Last Saved: 10:44AM       Time Period       11/25/2018 - 12/08/2018, Range of Dates ▼ |           |              |        |       |          |            |                |            |         |        |       |            |
|------------------------------------------------------------------------------------|----------------------------------------------------------------------------------------------------|-----------|--------------|--------|-------|----------|------------|----------------|------------|---------|--------|-------|------------|
| S                                                                                  | Save Actions   Punch  Accruals  Comment  Approvals  Overtime  Reports                                                                                     |           |              |        |       |          |            |                |            |         |        |       |            |
|                                                                                    |                                                                                                    | Date      | Pay Code     | Amount | In    | Transfer | Out        | In             | Transfer   | Out     | Shift  | Daily | Cumulative |
| X                                                                                  | <u>+</u>                                                                                                    | Sun 11/25 | -            |        |       | -        |            |                |            | •       |        |       |            |
| X                                                                                  | 4                                                                                                    | Mon 11/26 | Annual Leave | 2.5    |       | -        |            |                | •          | •       |        |       |            |
| X                                                                                  | ≛                                                                                                    | Mon 11/26 | •            | . 8    | :00AM | •        | 1:30PM     |                |            | •       | 5.5    | 8.0   | 8.0        |
| X                                                                                  | \$                                                                                                    | Tue 11/27 | -            | 8      | :00AM | •        | 12:00PM    | 12:30PM        | <b>ا</b>   | 4:30PM  | 8.0    | 8.0   | 16.0       |
| X                                                                                  | \$                                                                                                    | Wed 11/28 | -            | . 8    | :00AM | •        | 12:00PM    | 12:30PM        | <b>ا</b> ا | 4:30PM  | 8.0    | 8.0   | 24.0       |
| X                                                                                  | \$                                                                                                    | Thu 11/29 | -            | 8      | :00AM | •        | 12:00PM    | 12:30PM        | <b>ا</b>   | 4:30PM  | 8.0    | 8.0   | 32.0       |
| X                                                                                  | \$                                                                                                    | Fri 11/30 | -            | . 8    | :00AM | -        | 12:00PM    | 12:30PM        | <b>ا</b> ا | 4:30PM  | 8.0    | 8.0   | 40.0       |
| X                                                                                  | ≛,                                                                                                    | Sat 12/01 | -            |        |       | -        |            |                |            |         |        |       | 40.0       |
| X                                                                                  | \$                                                                                                    | Sun 12/02 | -            |        |       | -        |            |                |            |         |        |       | 40.0       |
| x                                                                                  | \$                                                                                                    | Mon 12/03 | -            | 8      | :00AM | •        | 12:00PM    | 12:30PM        | <b>ا</b> ا | 4:30PM  | 8.0    | 8.0   | 48.0       |
| X                                                                                  | \$                                                                                                    | Tue 12/04 | -            | 8      | :00AM | -        | 12:00PM    | 12:30PM        | <b>ا</b> ا | 4:30PM  | 8.0    | 8.0   | 56.0       |
| X                                                                                  | \$                                                                                                    | Wed 12/05 |              | 8      | :00AM | •        | 12:00PM    | 12:30PM        | <b>ا</b>   | 4:30PM  | 8.0    | 8.0   | 64.0       |
| X                                                                                  | ≛,                                                                                                    | Thu 12/06 | -            | . 8    | :00AM | -        | 12:00PM    | 12:30PM        | <b>ا</b> ا | 4:30PM  | 8.0    | 8.0   | 72.0       |
| X                                                                                  | \$                                                                                                    | Fri 12/07 | -            | 8      | :00AM | •        | 12:00PM    | 12:30PM        | I .        | 4:30PM  | 8.0    | 8.0   | 80.0       |
| X                                                                                  | \$                                                                                                    | Sat 12/08 | •            |        |       | -        |            |                |            | •       |        |       | 80.0       |
|                                                                                    |                                                                                                    |           |              |        |       |          |            |                |            |         |        |       |            |
| т                                                                                  | TOTALS & SCHEDULE ACCRUALS AUDITS                                                                                                    |           |              |        |       |          |            |                |            |         |        |       |            |
|                                                                                    | - 11.                                                                                                    |           |              |        | Date  |          | Start Time | End Time Pay C |            | Code    | Amount |       |            |
| Daily  Sun 11/25                                                                   |                                                                                                    |           |              |        |       |          |            |                |            |         |        |       |            |
| Þ                                                                                  | Account / Pay Code Amount Wages                                                                                                    |           |              |        |       |          |            | 6 (            | 8:00AM     | 4:30PM  |        |       |            |
|                                                                                    | DLC 85-1990/DLC 85-1911-/-/-/5072/- Total Hrs Towards Schedule 8.0 172.96                                                                                 |           |              |        |       |          |            | 1              | 8:00AM     | 4:30PM  |        |       |            |
| DLC 85-1990/DLC 85-1911-/-/-/5072/- Annual Leave 2.5 54.05 Wed 11/28 8:00AM 4:30PM |                                                                                                    |           |              |        |       |          |            |                |            |         |        |       |            |
| DLC 85-1990/DLC 85-1911-/-/-/5072/- Regular 5.5 118.91 Thu 11/29 8:00AM 4:30PM     |                                                                                                    |           |              |        |       |          |            |                |            |         |        |       |            |
|                                                                                    |                                                                                                    |           |              |        |       |          | E-14400    |                | 0.00414    | 1.00011 |        |       |            |

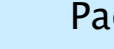

Page 3

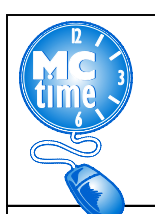

### **Meal Deductions**

#### 3. Works 8.5 or more hours

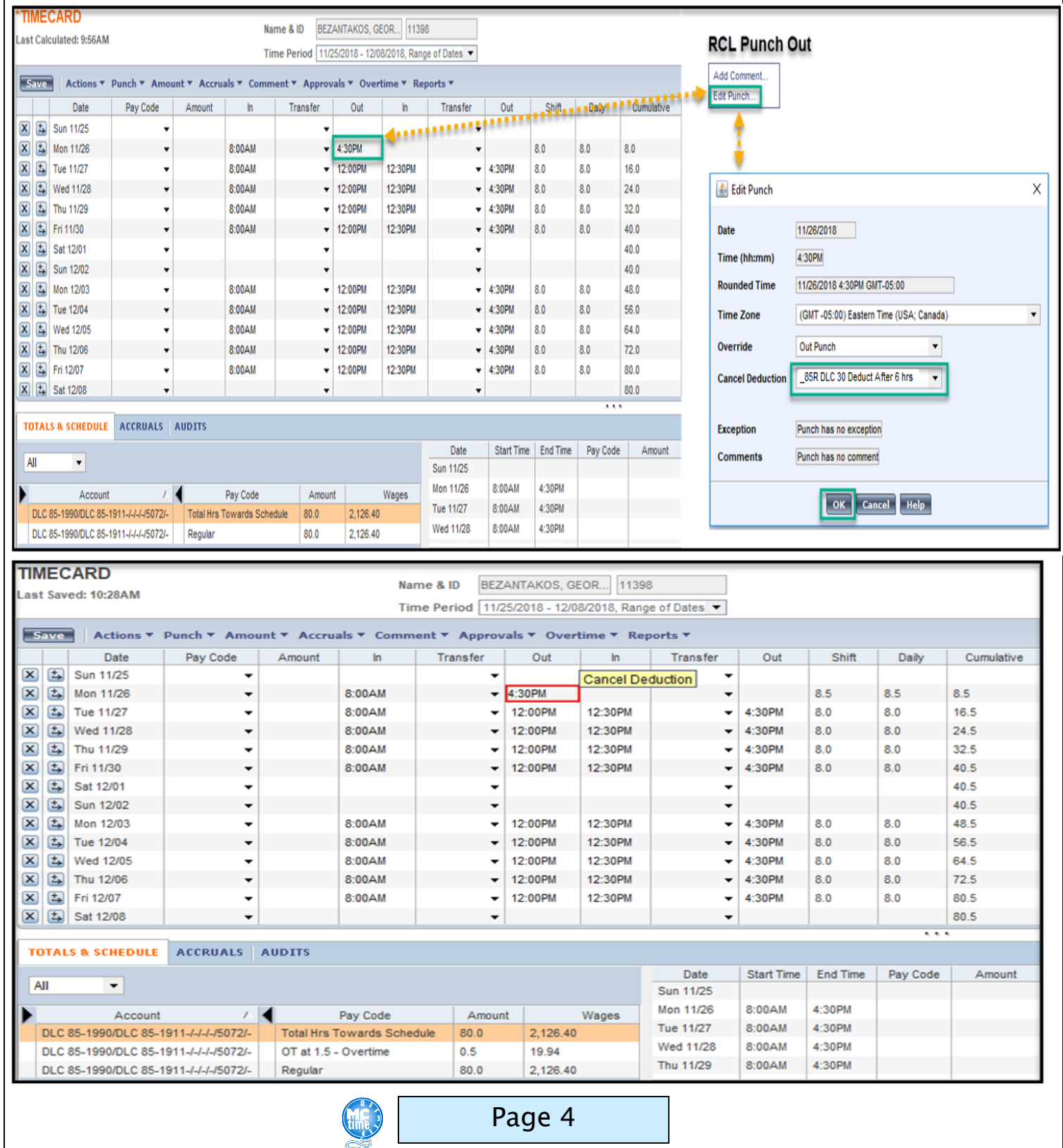